## Updating Discussion List Notification Preferences

- Log in to the discussion list home: <u>https://aalschools.connectedcommunity.org/home</u>
- Click on your initials in the top right corner > click on profile from the dropdown.

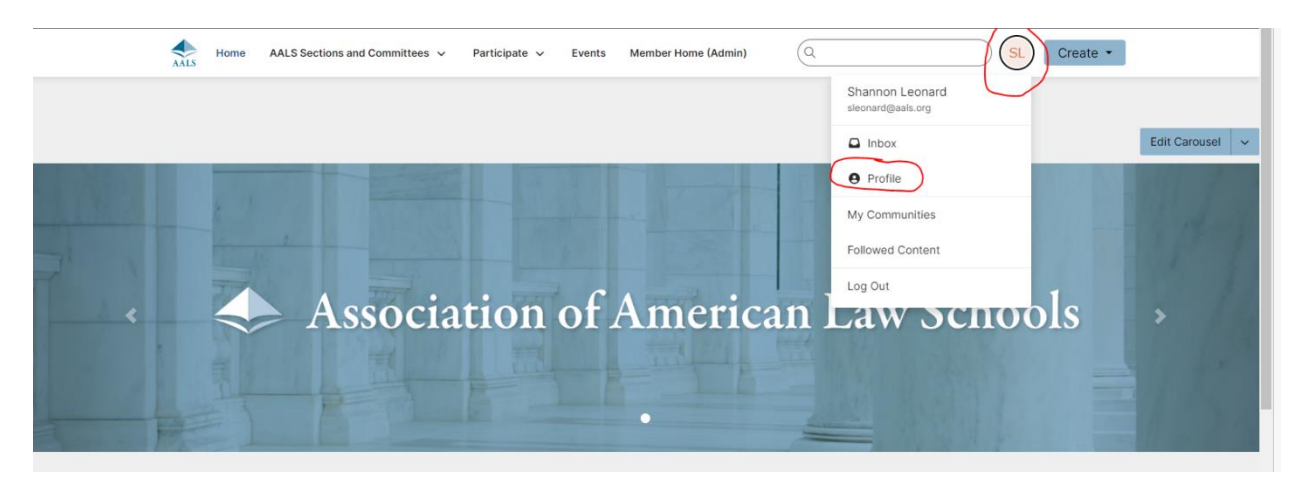

- Click the My Account dropdown and select Group Notifications.

| Home AALS Sections and Committee                                              | s 🗸 Participate 🗸 Events                                                                                           | Member Home (Admin)                                                                                                    | Q                                                                                                    | SL Create • |  |
|-------------------------------------------------------------------------------|----------------------------------------------------------------------------------------------------|----------------------------------------------------------------------------------------------------|----------------------------------------------------------------------------------------------------|-------------|--|
| SL<br>Actions ~                                                               | Shannon Leon<br>Association of American Law So<br>My Profile My Connections<br>Bio<br>Share information about your | And the set of the set of the set | My Account ~ My In<br>Privacy Settings<br>Email Preferences<br><u>PSF Feed</u><br>Group Notifications<br>Discussion Signature | abox Admin  |  |
| Association of American Law<br>Schools<br>1614 20th St., NW<br>Washington, DC | Education                                                                                                    | + Add                                                                                                    | Job History                                                                                                    |             |  |

- Here you can select consolidated weekly emails for the sections you are a part of. If you wanted to opt out of emails entirely use the toggle on the right to switch to No on all the email options.

See below Image:

| AALS                                           | Home AALS Sections and Comr                                                                                                    | nittees 🗸 Participate 🗸 Events Membe                                                                                                    | er Home (Admin)                       | SL Create - |  |  |  |
|------------------------------------------------|----------------------------------------------------------------------------------------------------|----------------------------------------------------------------------------------------------------|---------------------------------------|-------------|--|--|--|
|                                                | SI                                                                                                    | Shannon Leonard<br>Association of American Law Schools                                                                                                    |                                       |             |  |  |  |
|                                                |                                                                                                    | My Profile My Connections ~ My<br>Group Notifications                                                                                                    | / Contributions ~ My Account ~ My Inb | xx Admin    |  |  |  |
| Co                                             | ontact Details 💌                                                                                                    | Group notification will be delivered to sleonard@aals.org                                                                                                    | your primary address:                 |             |  |  |  |
| Ass<br>Sch<br>161-<br>Was<br><u>slec</u><br>So | ociation of American Law<br>iools<br>4 20th St., NW<br>shington, DC<br>onard@aals.org<br>incial Links<br>ink to other social media<br>ccounts | To receive specific group notifications at an address other than your primary, set override(s) where desired.<br>Daily Consolidated Group Digest: O<br>Deliver to your primary address.<br>Weekly Consolidated Group Digest: O<br>Deliver on Friday to your primary address.<br>Discussion Email: O<br>You have no override email addresses for discussion emails. add override addresses |                                       |             |  |  |  |
| Rit                                            | bbons<br>idges                                                                                                    | Notification Settings   Yes   Automatically set group discussion emails to "No Email" when a group is added to a consolidated digest.   112 Groups Group Name A-Z   Group Discussion Email   Oroup Discussion Email                                                                                                    |                                       |             |  |  |  |
|                                                |                                                                                                    | Administrative Law                                                                                                    | Time<br>Digest<br>mail                |             |  |  |  |